## 【e プラス】受付・購入フロー

e プラス チケット

- 【1】 イープラスサイト内
- ① e プラス会員登録
- ②「相模原納涼花火大会」を検索し希望席種選択
- ③ 決済方法選択(クレジットカード/コンビニエンスストア/ATM/ネットバンキング 等)
- ④ 購入完了
  - ・ 購入完了後はキャンセル不可
  - 購入後の発券条件については、入金ができていれば、大会当日でもチケット発券ができます。

発券方法、操作方法については、下記のご確認をお願いいたします。 <u>https://eplus.jp/sf/guide/service</u>

【 2】ファミリーマート店頭マルチコピー機で申込。 https://www.family.co.jp/services/ticket/ticket\_buy.html

マルチコピー機 操作手順

1. トップメニューの「チケット」ボタンを押します。

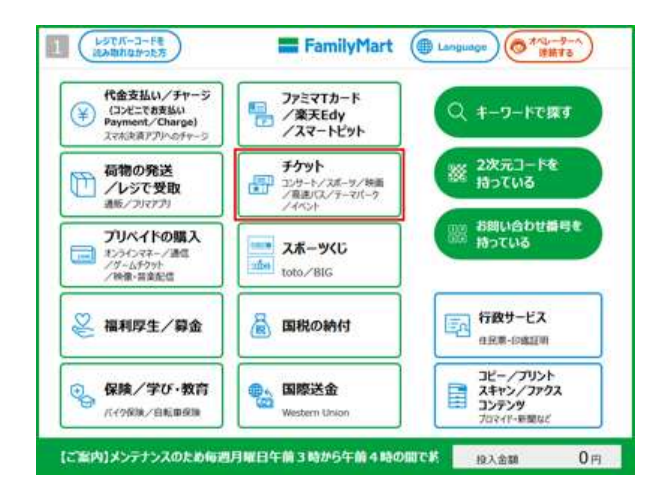

2.「チケットを探して購入する」を押します。

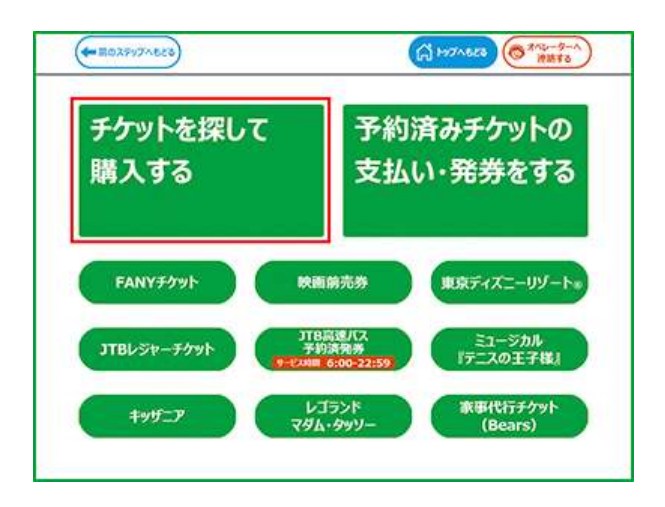

- 3. ご希望のメニューを押し、公演を検索します。。
- 4. 画面の案内に従って、必要事項を入力します。

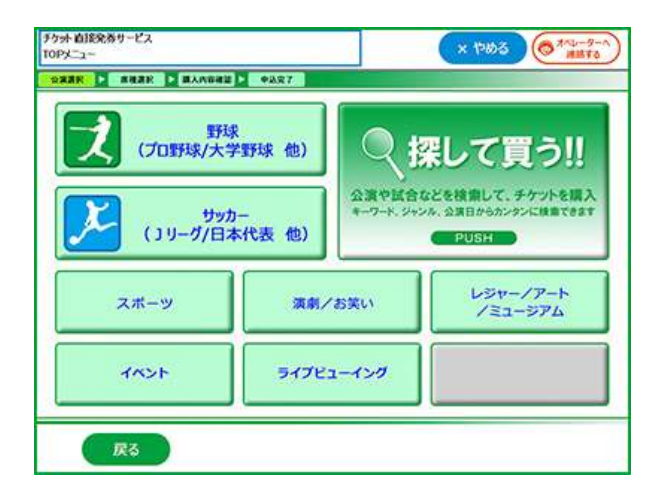

チケット直接免券サービス x 1988 (8 400-9-4) 常報 课祝 ご希望の席種の購入枚数を入力の上、【OK】ボタンを押してください。 1.2.4.8.00.00.00 12:00 (20244027)29(3(K) (2004970 12:00 副人制化 ...... Rift: -10070 ..... 1 Y 1,000 1 - + O SERIES - + -11+ 112M Y 1,000

5.お申し込みが完了すると「Mコピーサービス申込券」 6.「Mコピーサービス申込券」を 30 分以内に が出力されます。 ジまでお持ちください。代金お支払い後、チ

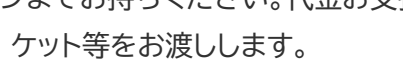

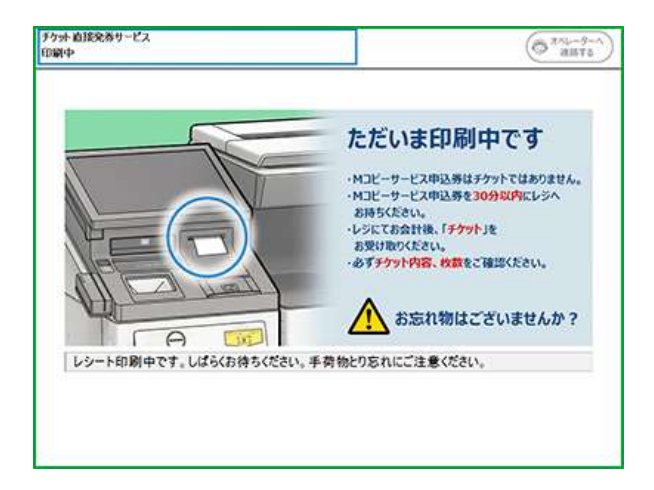

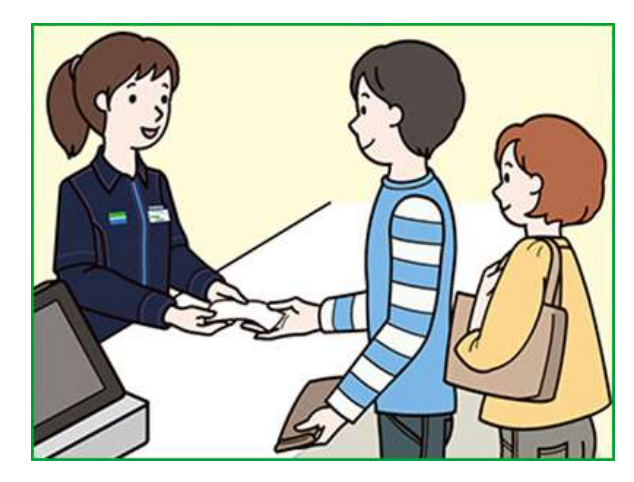

※必ずチケットに記載された内容と枚数をご確認ください。